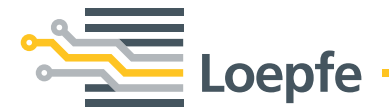

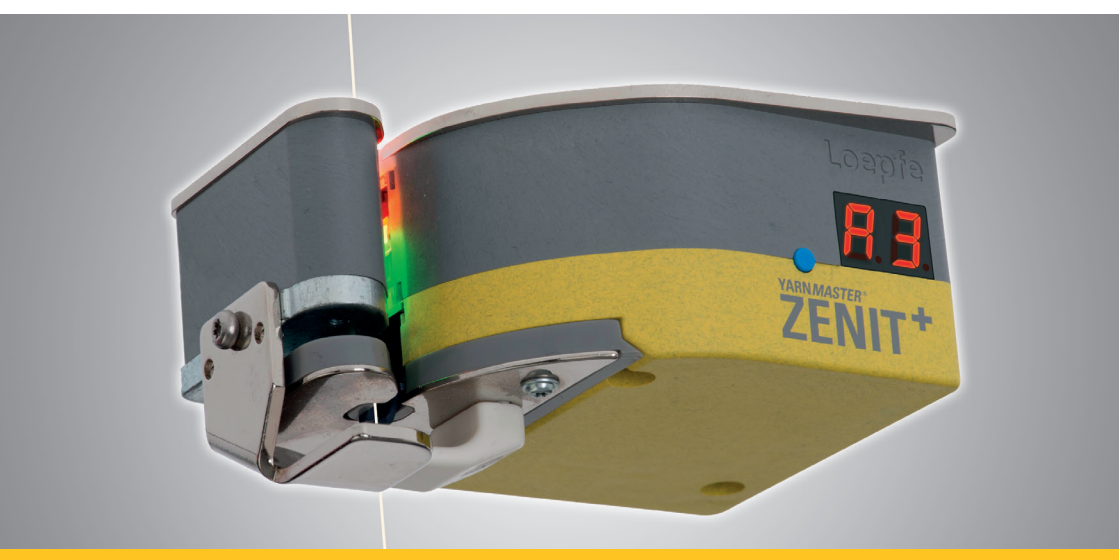

# YARN MASTER® ZENIT\*

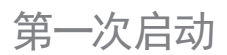

版本 5.9.x.x / 03.2019

Loepfe Brothers Ltd. Kastellstrasse 10 8623 Wetzikon/Switzerland

 电话:
 +41 43 488 11 11

 传真:
 +41 43 488 11 00

 电子邮件:
 service@loepfe.com

 互联网:
 www.loepfe.com

本说明书受版权保护。

除了内部使用外,如果没有得到Loepfe Brothers Ltd.公司的书面授权,不得给与第三方,或以任何方式复制,乱弃或告知他人本说明书的全文或部分内容。

YarnMaster<sup>®</sup>是Loepfe Brothers Ltd.公司在瑞士以及其它国家的注册商标。

© 2019 Loepfe Brothers Ltd., Switzerland

# 1 安装

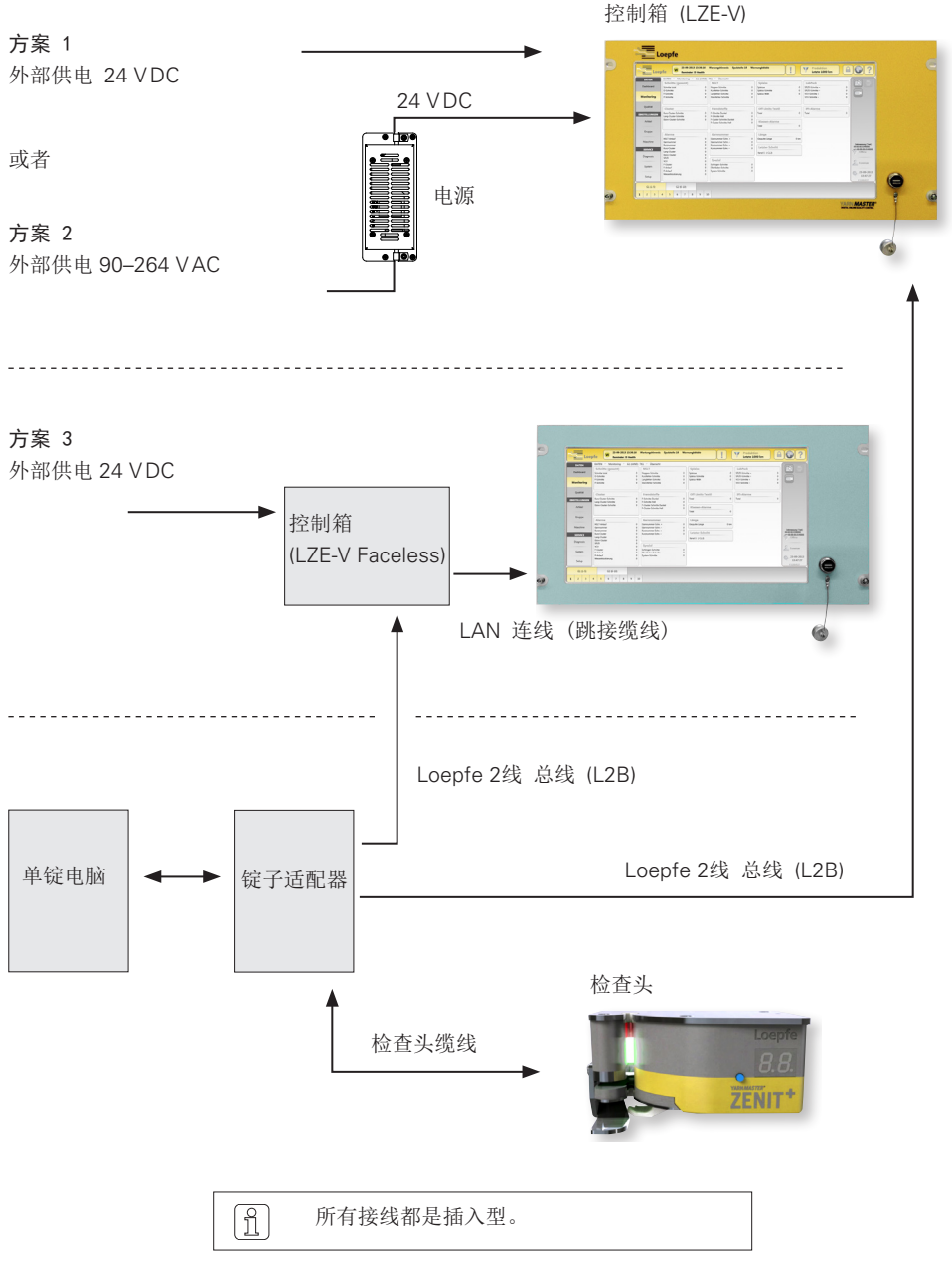

# 2 连接 LZE-V

前侧

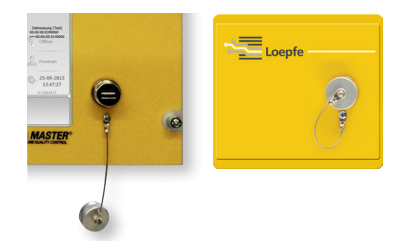

USB接口用于输入/输出设定和数据以 及截屏图。

USB接口上安装有一个可取下的盖子, 防止灰尘和湿气进入。

背侧

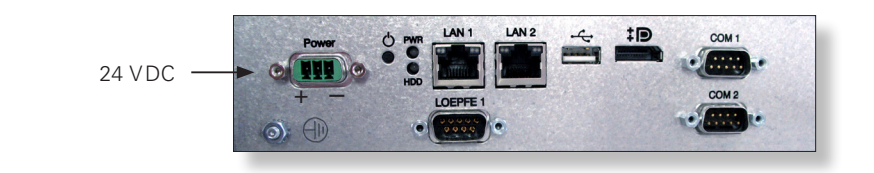

| 标志         | 类型                | 说明                        |
|------------|-------------------|---------------------------|
| Power(电源)  | Sub D PSC         | 供电 24 VDC                 |
|            |                   | 接点 1(+) 24 VDC            |
|            |                   | 接点 2 不接                   |
|            |                   | 接点 3(-) 0 VDC             |
|            |                   | ▲ 这个接口只能连接24 VDC电源!<br>注意 |
| $\bigcirc$ | 螺纹连接              | 保护接地                      |
|            |                   | 这个独立的接地点必须与保护接地相接!        |
| LOEPFE 1   | Sub-D, 9极插头       | 连接Loepfe 2线总线 (L2B)       |
| PWR        | 发光二极管,<br>绿色 / 红色 | 供电正常                      |
| HDD        | 发光二极管,红色          | 小型闪存卡驱动器工作                |

| 标志           | 类型              | 说明                                                 |              |                                      |
|--------------|-----------------|----------------------------------------------------|--------------|--------------------------------------|
| Φ            | 微开关<br>(电源,开/关) | 发光二极管,<br>绿色                                       | 点击<br>< 1 秒钟 | 由操作系统控制的关机,<br>进入待机模式<br>(发光二极管变成橙色) |
|              |                 | 发光二极管,                                             | 按            | 只在紧急状况!                              |
|              |                 | 绿巴                                                 | > T 72777    | 强制而无控制的关机,进入<br>待机模式(发光二极管变成<br>橙色)  |
|              |                 | 1                                                  | 未存储的数        | 据将会丢失!                               |
|              |                 | 发光二极管,<br>橙色                                       | 点击<br><1秒钟   | 开机<br>(发光二极管变成绿色)                    |
| LAN 1        | RJ45            | LZE-V 无面板专用接口 IP: 192.168.1.200(默认)                |              |                                      |
|              |                 | 注意:LAN 1 IP地址改变错误,会导致LZE-V丢失连结到<br>Savio PC 需要的通讯! |              |                                      |
| LAN 2        | RJ45            | 网路接口<br>IP: DHCP(默认)                               |              |                                      |
| ●~~ <u></u>  | USB 2.0         | 接口,USB                                             |              |                                      |
| ‡ <b>D</b> ° | 显示屏接口 (HDMI)    | DP, 最高分辨率1600 x 1200                               |              |                                      |
| COM 1        | Sub-D, 9极插头     | RS 485                                             |              |                                      |
| COM 2        | Sub-D, 9极插头     | RS 232                                             |              |                                      |

## 3 操作界面 / 导航

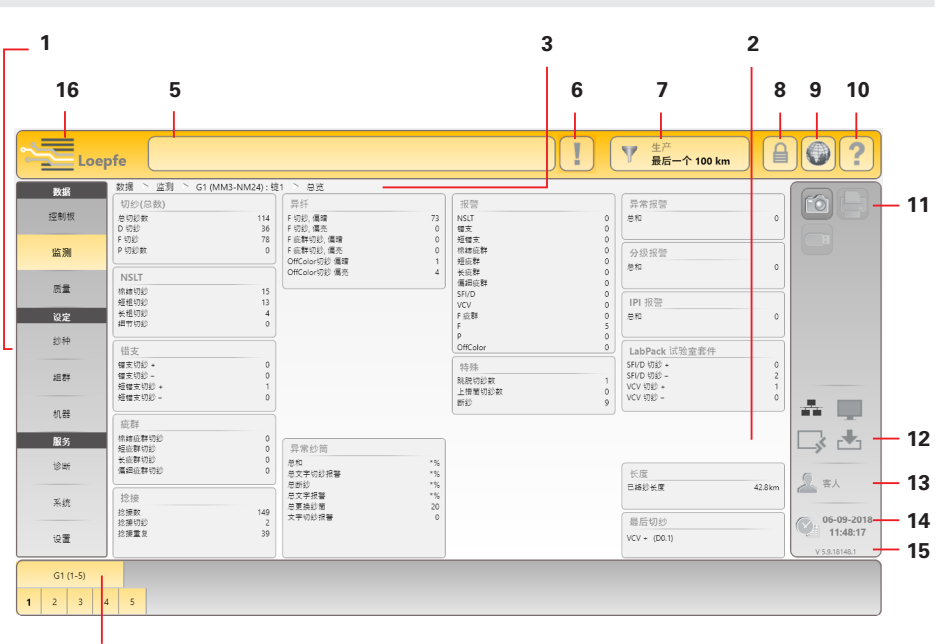

4

- **1** 主导航
- 2 菜单内容(清单、总览、细节)
- 3 导航路径
- 4 组群/锭或纱种的选择条
- 5 信息窗
- 6 需要采取动作的信息
- 7 数据选择过滤器(面板,监控以及品质管制菜单)
- 8 登录 / 读写权
- 选择语言
- 10 帮助
- 11 动作键/功能键
- 12 连接状态(以太网 / MillMaster TOP / 远程 / 数据存在)
- 13 目前使用者层级 / 登录的使用者
- 14 日期/时间
- **15** 软件版本
- 16 切换 Loepfe / Savio GUI (LZE-V 无面板)

#### 功能键

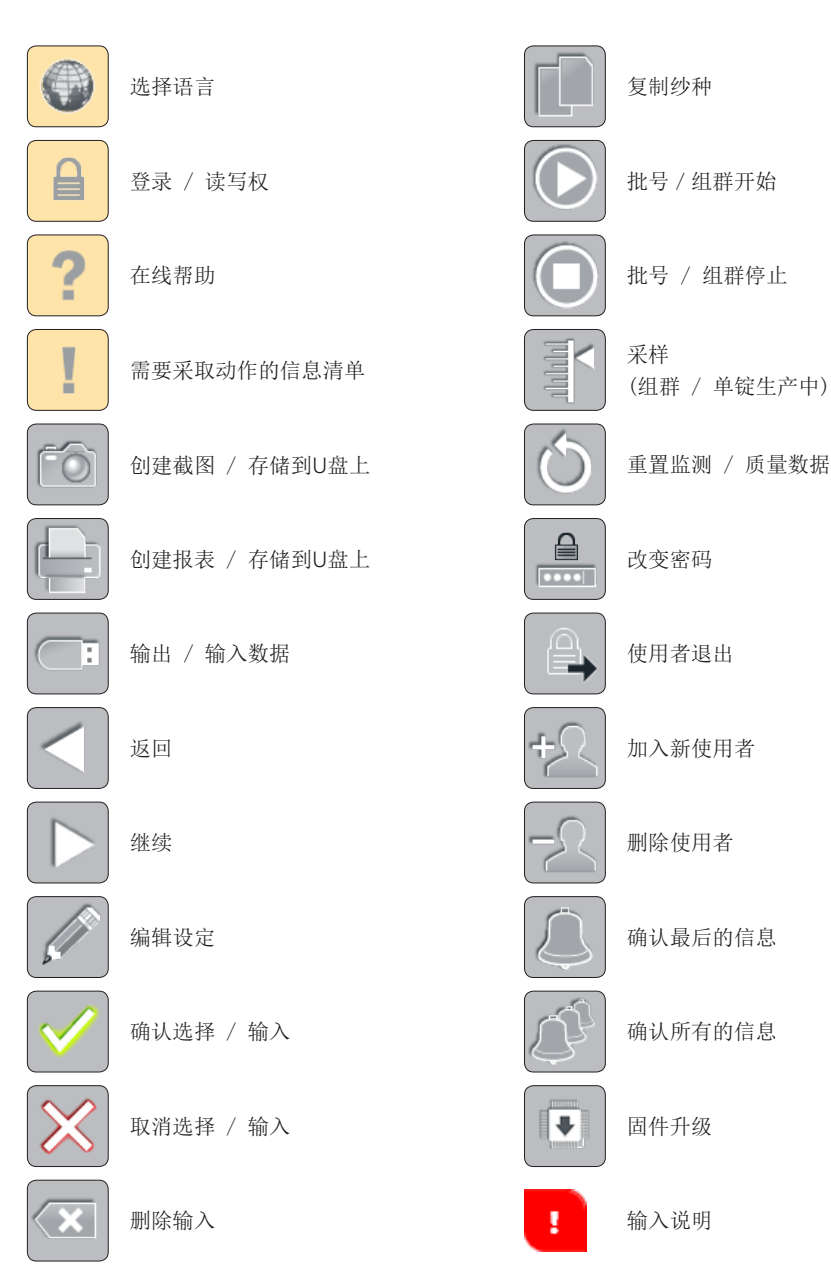

# 4 选择语言

- 1. 点击语言按钮。
- 2. 选择想要的操作语言。

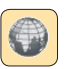

| 语言       | ×          |
|----------|------------|
| English  | <b>P</b> Ý |
| Deutsch  | Korean     |
| Español  | Português  |
| Français | Ру́сский   |

## 5 登录

1. 点击登录按钮。

- 选择使用者 "Foreman"。
   (启动起始化时,所有设定都需要以领导身份登录)
- 3. 点击密码栏位。
- 4. 输入领导密码 (=12911291)。

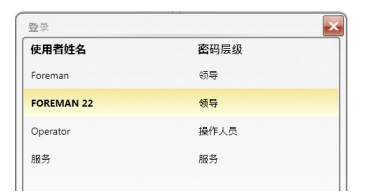

| <b>材料</b> |         |         |     |
|-----------|---------|---------|-----|
| COTTON    |         |         |     |
| ! 1 2     | 3 4 5 6 | ō 7 8 9 | 0 💌 |
| QWE       | RTYU    | JIOP    | ()  |
| AS        | DFGH    | JKLE    | ۷ % |
| zx        | CVBM    | N M + - |     |
|           |         |         |     |

| ****** |  |
|--------|--|
|        |  |

5. 确认输入 🗹。

# 6 设定日期和时间

服务 > 设置 > 日期和时间

- 1. 激活编辑模式,点击 🖉。
- 2. 输入日期/时间。
- 3. 输入时间(时、分、秒)。
- 4. 确认每一笔输入 🗹。

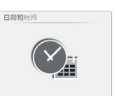

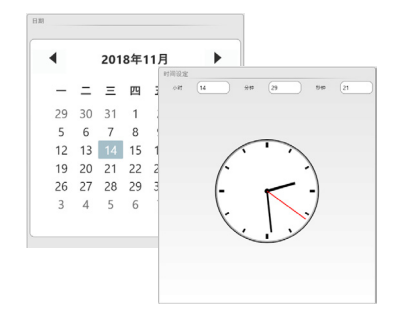

#### 5. 储存日期和时间 🗹。

6. 确认弹出窗口"存储日期和时间设定" 🔽。

第一次启动 Zenit\*

## 7 固件升级

服务 > 系统 > 固件升级

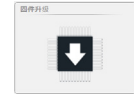

#### 主模块、引导装载程序和固件版本

"主模块"栏位里所显示的版本以及"锭数"栏位里的版本,必须与"固件文件"栏位里显示的版本相互吻合。

- » 红色版本号:不吻合
- » 灰色版本号: 检查头离线

| 服务 > 系统 > 固件升级   |            |      |            |            |         |
|------------------|------------|------|------------|------------|---------|
| 固件档案             |            | 主模块  |            |            |         |
| 主模块              | 2.0.7.0    | 版本   |            |            | 2.0.7.0 |
| 引导装载程序           | 2.0.48.85  | 更新状态 |            |            | 应用      |
| 固件               | 4.2.50.127 |      |            |            |         |
|                  |            |      |            |            |         |
| 更新过程状态           |            | 锭数   |            |            |         |
| 主模块              | 100%       | 锭    | 固件         | 引导装载程序     |         |
|                  |            |      |            | A          |         |
| TK (引导装载程序 / 固件) | 0%         | 1    | 4.2.32.230 | 2.0.30.179 |         |
|                  |            | 2    | 4.2.32.230 | 2.0.30.179 |         |
|                  |            | 3    | 4.2.50.127 | 2.0.48.85  |         |
|                  |            | 4    | 4.2.50.127 | 2.0.48.85  |         |

#### 执行固件升级

如果版本不吻合,必须执行固件升级:

- 1. 激活编辑模式,点击
- 2. 点击 💽 开始主模块升级。
  - »升级状态会显示在进度条。

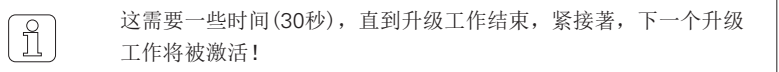

- 3. 使用 💽 开始检查头升级(引导装载程序 / 固件)。
  - »升级状态会显示在进度条。
  - » **提**F (Update Firmware) 固件升级会显示在版本不吻合的检查头上。
  - » **尸**月 会显示在升级成功的检查头上。
- 4. 检查锭子固件和引导加载器版本。
- 5. 结束固件升级。

### 8 检查以及完成基础设定

设定 > 机器

- > 基础设定
- 1. 激活编辑模式,点击
- 2. 检查并完成下列基础设定:

| 机器型号          | 唯读                    |
|---------------|-----------------------|
| 机器名称          | 输入机器名称(可选)            |
| MillMaster 连接 | 开/关                   |
| 总锭子数          | 输入机器总锭子数              |
| 细纱支数单位        | 选择单位 (Nm、Ne、 Tex、Den) |
| 检查头型号         | 选择安装的检查头型号            |
|               | (D, DF, DFP)          |
| 捻接检测长度        | 使用默认设定                |
| 先前班别          | km / kg               |

| 基础设定          |                   |
|---------------|-------------------|
| 机器型号          | Schlafhorst AC338 |
| 机器名称          | ML-AC338          |
| MillMaster 连接 | ×                 |
| 总锭子数          | 10                |
| 細紗支数单位        | Nm                |
| 检查头型号         | DFP               |
| 捻接检测长度        | 35cm              |
| 上个班别          | km                |

- 3. 储存基础设定 🗸
- 4. 确认弹出窗口"存储机器设定" 🗹。
- 5. 使用 🚺 返回总览。

#### > 内定组群设定

- 6. 使用默认设定。
- 7. 使用 🚺 返回总览。

| 内定组群设定   |         |
|----------|---------|
| 槽筒脉冲长度   | 9.2mm   |
| 隆低, 微调   | 0%      |
| 降低,更换简子  | 0%      |
| 跳脱监测     | (<br>#) |
| 細鈔靜态信号内槛 | 40%     |
| 細鈔动态信号内槛 | 25%     |
| 微调模式     | 単次      |
| 采禅后吸走    | ×       |

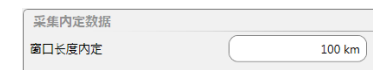

> 采集内定数据

8. 使用默认设定。

### 9 定义组群

设定 > 组群(清单)

- 1. 选择组群 1。
- 2. 在表单里双击组群 1 打开组群各项设定总覽。

3. 激活编辑模式,点击 🖉。

> 设定,组群

> 设定,选项

6. 使用默认设定。

- 第一锭 / 最后锭: 输入锭子范围(组群第一锭以及最后一锭)。
- 纱种:点击输入框格,从纱种类型表中选取预先定义 的纱种。

| 设定<br>组群 | > 組<br>: | ₩ > G1 | 」 > 清! | 单  |     |     |
|----------|----------|--------|--------|----|-----|-----|
| 编辑       | 第一       | 最后     | тк     | 采样 | 状态  | 批号  |
| 1        | 1        | 5      | DFP    | 2  | 己定义 |     |
| 2        | 1        | 5      | DFP    | 2  | 生产  | DON |

| 设定, 组群 |          |
|--------|----------|
| 第一锭    | 1        |
| 最后锭    | 5        |
| 采样锭数   | 2        |
| 检查头型号  | DFP      |
| 批号     | DOM      |
| 纱种     | ARTICLE1 |

| 设定, 选项   |          |
|----------|----------|
| 槽筒脉冲长度   | 9.2mm    |
| 降低, 微调   | 35%      |
| 降低, 更换筒子 | 25%      |
| 跳脱监测     | <b> </b> |
| 細纱静态信号门槛 | 40%      |
| 细纱动态信号门槛 | 25%      |

采集数据 窗口长度

- > 采集数据
- 7. 使用默认设定。

## 8. 储存组群设定 🚺。

100 km

### 10 组群开始

设定 > 组群(清单)

- 1. 选择组群 1。
- 2. 点击开始按钮 🕥 ,组群 1 开始采样。
- 3. 确认弹出窗口"组群开始" 🗸

| <b>设定</b><br>组群 | > 組君 | ₩ > G1 | > 清! | ¥  |     | FOD |
|-----------------|------|--------|------|----|-----|-----|
| 编号              | 第一   | 最后     | тк   | 采样 | 状态  |     |
| 1               | 1    | 5      | DFP  | 2  | 己定. | OF  |
| 2               | 1    | 5      | DFP  | 2  | 生产  |     |

采样开始:

» "生产"会出现在"状态"栏位 以及"采样中"出现在"采样"栏位。

| \$ | 扁号 | 第一 | 最后 | тк  | 采样 | 状态 | 批号  | 纱种         | 采样  | 直径主 |
|----|----|----|----|-----|----|----|-----|------------|-----|-----|
| 1  | 1  | 1  | 5  | DFP | 2  | 生产 | RFR | COTTON RFR | 采样中 | -   |

- »全部检查头都显示 **月**日(采样)。
- 4. 个别开始并监看所有采样锭的各项数值。
  - » 当采样工作终止,每一单锭的**月**。显示消失。 所有采样锭采样成功后:
  - » "已完成"会显示在"采样"栏位。

| 1 1      | 5    | DFP | 2      | 生产    | RFR   | COTTON RFR | 己完成    |       |
|----------|------|-----|--------|-------|-------|------------|--------|-------|
| 狮气 弗"    | - 取后 | IK  | 米梓     | 状态    | 批专    | 沙秤         | 米杆     | 且伦3   |
| 40 11 00 |      | -   | 557 LM | db-la | 40.11 | 44.84      | 557 AM | -1-67 |

接著,每一锭非采样锭也要执行采样。

» 当每一锭非采样锭采样工作终止, **月** 显示消失。

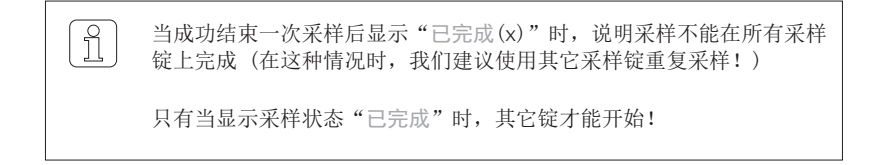

# 检查头显示器(7区显示器)

| 长卫山                                                                                                    |                        |                                        |                                                                                                    |                        | 检查      |
|----------------------------------------------------------------------------------------------------|------------------------|----------------------------------------|----------------------------------------------------------------------------------------------------|------------------------|---------|
| A1                                                                                                    | F 0 F00                |                                        | 👩 - 棉结 - 未分                                                                                                 | 级 📙 🗕 长料               | 11节 - 未 |
| E                                                                                                    | <b>6 9</b> G00         |                                        | 5 - 短粗节 - 未                                                                                                 | 分级 占 🗕 细*              | 市纱 - 未  |
| 🕂 🚦 н1                                                                                                    |                        |                                        |                                                                                                    |                        |         |
| 有 = 分级切纱                                                                                                    | 无,= 通道切纱               |                                        | <mark>8</mark> c 错支                                                                                         | <b>5 /</b> sfi/        | D       |
|                                                                                                    |                        |                                        | 5 С 短错支                                                                                                    | C VCV                  |         |
| <b>C</b> 00                                                                                                    | <b>d</b> 🛛 D 00        |                                        | <mark>_</mark> 有 • = 负偏:                                                                                    | 差 无 = 正偏               | 差       |
| 有 = 细节纱                                                                                                    | 无 • = 粗节纱              |                                        |                                                                                                    |                        |         |
|                                                                                                    |                        |                                        |                                                                                                    |                        | 刀纱      |
| <b>5 i</b> S1                                                                                                    |                        |                                        |                                                                                                    | 短粗 口口 跳り               | 兄切纱     |
| <b>i i</b> 11                                                                                                    | 01                     |                                        |                                                                                                    | 长祖                     |         |
| 有•= 浅色                                                                                                    | 九 • = 深色               |                                        | これ                                                                                                    | 1冊3世                   |         |
| の主義型                                                                                                    |                        |                                        | <b>FF</b> F(异物)                                                                                             | F [ F #                | 群       |
| ∩ 棉结                                                                                                    | 10 捻接                  | 棉结                                     | 有 = 浅色                                                                                                    | 无•=深色                  | 1       |
| 5 短粗节                                                                                                    | <b>15</b> 捻接           | 短粗                                     |                                                                                                    |                        |         |
| ↓ 长粗节                                                                                                    | した 捻接                  | 长粗                                     | 🥊 🦰 P (合成纤维)                                                                                                |                        |         |
| ┟ 细节纱                                                                                                    | ┛と 捻接                  | 偏细                                     | 归零                                                                                                    |                        |         |
| 有 • = 分级切纱                                                                                                    | 无。= 通道切纱               |                                        |                                                                                                    |                        |         |
| 1 日本の低売用+17.4                                                                                                    | 山区昌 (旭)千川里夏八奴          |                                        |                                                                                                    |                        |         |
| Loepfe                                                                                                    |                        |                                        | 744 <b>b</b> b                                                                                              |                        |         |
| Loepfe       byggach       byggach | ž                      | <u>≤ +/- 10%</u>                       | <b>系统信息</b><br>月。<br>采样激活                                                                                   |                        |         |
| Usepfe       by       by                                                                                                    | 差<br>差                 | ≤ +/- 10 % > + 10 %                    | <b>系统信息</b><br>日日<br>ア日<br>ア日<br>ア日<br>ア日<br>ア日<br>ア日<br>ア日<br>ア日<br>ア日<br>ア日<br>ア日<br>ア日                   |                        |         |
| 明亮闪烁表明切细         Loepfe          by          少线运行 - 直径偏          少线运行 - 直径偏          少线运行 - 直径偏                                                                                                    | 差<br>差<br>差            | ≤ +/- 10% > + 10% > - 10%              | <b>系统信息</b><br>日日<br>日日<br>日日<br>日日<br>第一日<br>第一日<br>第一日<br>第一日<br>第一日<br>第一日<br>第一日                        | l<br>- 2007            |         |
| 明亮闪烁表明切细         Loepfe          by          少线运行 - 直径偏          少线运行 - 直径偏          少线运行 - 直径偏          少线运行 - 直径偏          少线运行 - 直径偏                                                                                                    | 差<br>差<br>差            | <pre></pre>                            | <b>系统信息</b><br><b>月</b> 日采样激活<br>日日<br>日日<br>日日<br>日日<br>日日<br>日日<br>日日<br>日日<br>日日<br>日日<br>日日<br>日日<br>日日 | し<br>序数<br>1 解放 白 - 11 |         |
| 时亮闪烁表明切到           Loepfe           by           少线运行 - 直径偏           少线运行 - 直径偏           少线运行 - 直径偏           少线运行 - 直径偏           少线运行 - 直径偏           少线运行 - 直径偏           少线运行 - 直径偏           少线运行 - 直径偏           少线运行 - 直径偏           少线运行 - 直径偏           少线运行 - 直径偏                                                                                                    | 差<br>差<br>芝<br>(ケ石(闪亮) | <u>≤</u> +/- 10%<br>> + 10%<br>> - 10% | <b>系统信息</b><br><b>子</b><br><b>子</b><br><b>子</b><br><b>子</b><br><b>子</b><br><b>子</b><br><b>子</b><br><b>子</b> | 9<br>夏<br>群没启动         |         |

| [ 8        | 分级报警   |
|------------|--------|
| <u>0</u> 8 | 越限报警   |
| I 8        | IPI 报警 |

归零错误(交互闪亮)
 单锭循环时间超时(交互闪亮)

| 系 | 统切 | 刃纱               |             |
|---|----|------------------|-------------|
| o | 8  | 锭子命令切纱           |             |
| o |    | 归零错误             |             |
| o | 2  | 使用者切纱 (测试/重置 按钮) |             |
| 0 | 3  | D 亮度调谐超出界线       |             |
| o | Ч  | F 亮度调谐超出界线       |             |
| 0 | 5  | 采样切纱             |             |
| 0 | 6  | 切刀失败             |             |
| 0 | 8  | 采样失败             |             |
| 0 | 9  | 架构被 LZE 控制箱更改    |             |
| 0 | R  | 单锭供电失败           |             |
|   |    |                  | 50320010 zh |

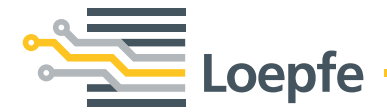

Loepfe Brothers Ltd. 8623 Wetzikon/Switzerland Phone +41 43 488 11 11 Fax +41 43 488 11 00 info@loepfe.com www.loepfe.com